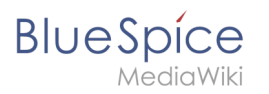

## 2.3 Formular erstellen

Eine freigegebene Version dieser Seite, freigegeben am 22. Dezember 2020, basiert auf dieser Version.

Über die Seite *Spezial:Formular* erstellen legen Sie nun das entsprechende Formular an.

| Formulare                        |                         |
|----------------------------------|-------------------------|
|                                  |                         |
| Abfrage ausführen                | Klasse erstellen        |
| Attribut erstellen               | Mit Formular hinzufügen |
| Formular erstellen               | Vorlage erstellen       |
| Formulare                        | Vorlagen                |
| Kategorie erstellen              |                         |
|                                  |                         |
| Spezialseite: Formular erstellen |                         |

### Formular erstellen

1 Geben Sie auf der Formularseite einen Namen für Ihr neues Formular ein. Am einfachsten ist es, das Formular genau wie die Vorlage zu bezeichnen. In unserem Beispiel geben Sie daher den Namen K *undendaten* ein (1). Wählen Sie die Vorlage Kundendaten aus dem Auswahlmenü aus und klicken Sie *Hinzufügen* (2).

| Kundendaten                 |        |  |
|-----------------------------|--------|--|
| Elemente <mark>h</mark> inz | ufügen |  |
|                             |        |  |

Die in der Vorlage Kundendaten angelegten Felder werden automatisch in das Formular integriert.
 Um die Dateneingabe zu erleichtern, ändern Sie den *Eingabetyp* des Feldes Erstkontakt zu *datepicker.* (1) Anschließend klicken Sie *Seite speichern* (2).

| BI | U | е | S | pi  | ce    |  |
|----|---|---|---|-----|-------|--|
|    |   |   | M | edi | aWiki |  |

| Feld: erstkontakt                                                                   |
|-------------------------------------------------------------------------------------|
| Dieses Feld definiert das Attribut Hat Erstkontakt vom Datentyp Datum.              |
| Formularbezeichnung:                                                                |
| Erstkontakt Eingabetyp: datepicker                                                  |
| Weitere Parameter                                                                   |
| Vorlage entfernen                                                                   |
| Elemente hinzufügen                                                                 |
| Vorlage hinzufügen: AgendaMaintainerTraining Vor der Vorlage: am Ende VI Hinzufügen |
| Abschnitt hinzufügen:                                                               |
| Abschnittsname                                                                      |
| Vor der Vorlage: am Ende   Abschnitt hinzufügen                                     |
| 2<br>Seite speichern Vorschau                                                       |
| Formularfelder überprüfen                                                           |

Nun steht Ihnen das Formular Kundendaten zur Verfügung. Dieses Formular ist entsprechend im Namensraum Formular abgelegt.

### Formular verwenden

Wenn wir nun eine neue Kundenseite im Wiki anlegen, können wir die Kundendatenvorlage entsprechend automatisch über die Formularseite einbinden. Die Formularseite hat den Namen *Formular:Kundendaten*.

<sup>1</sup> Um eine neue Kundenseite zu erstellen, geben Sie den Kundennamen (d.h. den gewünschten Seitennamen) ein (1) und klicken Sie *Erstellen oder bearbeiten* (2).

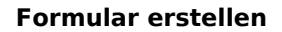

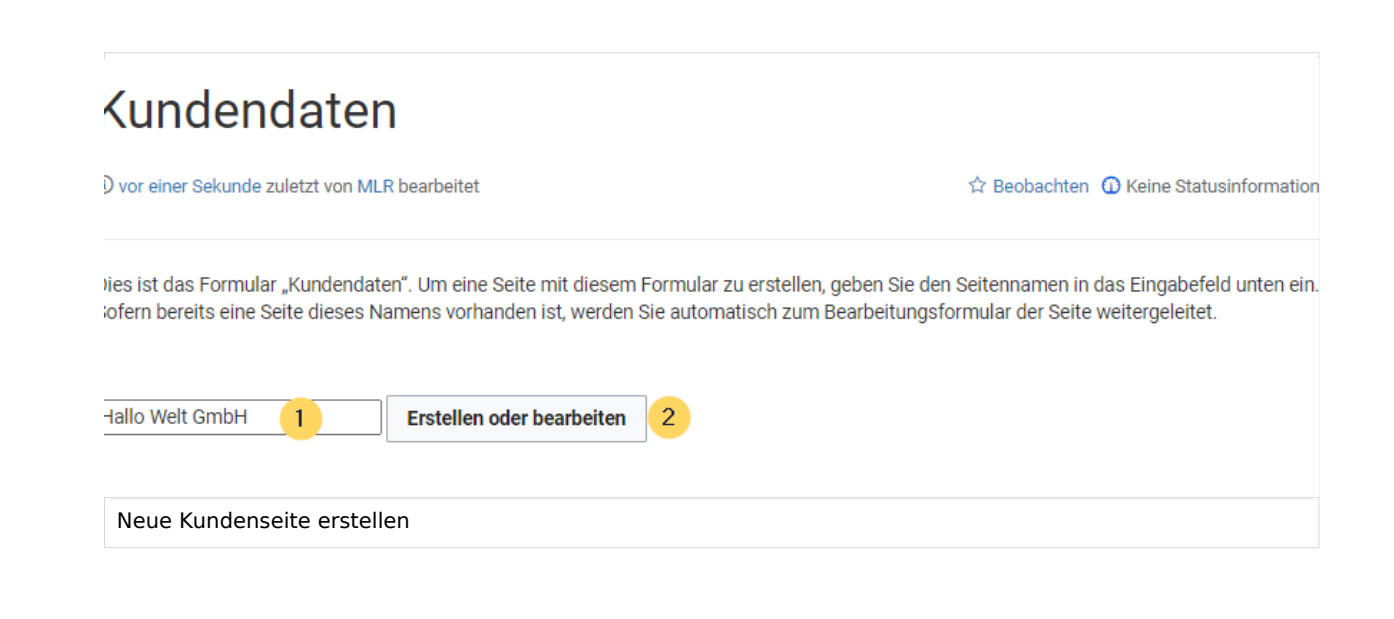

<sup>2</sup> Geben Sie nun die Kundendaten ein (1). Fügen Sie optional noch weiteren Freitext hinzu (2) und klicken Sie dann auf Seite speichern (3).

# Kundendaten erstellen: Hallo Welt GmbH

| tandort:                                                         | Regensburg                                                                                       |
|------------------------------------------------------------------|--------------------------------------------------------------------------------------------------|
| nsprechpartner:                                                  | Erika Mustermann                                                                                 |
| stkontakt:                                                       | 11.12.2020                                                                                       |
| reitext: 2                                                       |                                                                                                  |
| Die Hallo Welt! GmbH setzt auf Open-                             | Source-Software und gehört zu den weltweit führenden Anbietern und Beratern für MediaWiki.       |
| Hallo Welt! ist das Unternehmen hinte<br>Ländern verbreitet ist. | r der MediaWiki Enterprise Distribution BlueSpice, die mit über 70.000 Downloads in mehr als 160 |
| usammenfaceung                                                   |                                                                                                  |
| usammemassung.                                                   |                                                                                                  |
| Nur Kleinigkeiten wurden verändert                               | Diese Seite beobachten                                                                           |
| Seite speichern Vorschau zeige                                   | Abbrechen Abbrechen                                                                              |
| Kundendaten auf Kundenseit                                       | e eingeben                                                                                       |

Blue Spice MediaWiki

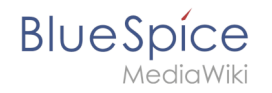

Nun haben Sie eine Kundenseite erstellt, die die Kundendaten Standort, Ansprechpartner und Erstkontakt über das Eingabeformular sammelt und darstellt.

| (Seiten): Hallo Wel                                             | t GmbH                                            |                                                                                                    | Seite <b>T</b> Diskussion           |
|-----------------------------------------------------------------|---------------------------------------------------|----------------------------------------------------------------------------------------------------|-------------------------------------|
| Hallo V                                                         | Velt Gm                                           | bH                                                                                                    |                                     |
| (i) vor einer Sekund                                            | le zuletzt von MLR be                             | rbeitet 🗘 Beobachten 🛈                                                                                                    | Keine Statusinformation             |
|                                                                 |                                                   |                                                                                                    |                                     |
| Standort                                                        | Regensburg                                        |                                                                                                    |                                     |
| Ansprechpartner                                                 | Erika Mustermann                                  |                                                                                                    |                                     |
| Erstkontakt                                                     | 2020/12/11                                        |                                                                                                    |                                     |
| Die Hallo Welt! Gn<br>Hallo Welt! ist das<br>Ländern verbreitet | nbH setzt auf Open-<br>Unternehmen hinte<br>List. | ource-Software und gehört zu den weltweit führenden Anbietern und Beratern fi<br>der MediaWiki Enterprise Distribution BlueSpice, die mit über 70.000 Download | ür MediaWiki.<br>Is in mehr als 160 |
| idenseite mit Ku                                                | Indendatenforr                                    | ular.                                                                                                    |                                     |

**Hinweis:** Die Gestaltung der Vorlage können Sie später jederzeit noch anpassen. Zuerst sollten Sie jedoch noch das Formular zur Bearbeitung der Vorlage erstellen.

### Nächster Schritt

Als nächsten Schritt fügen wir dem Bearbeitungsmenü auf den Kundenseiten noch die Möglichkeit hinzu, die Seiten in Zukunft auch über das Kundendatenformular zu bearbeiten.

#### Seiten im Formularmodus bearbeiten

### Verwandte Themen

 https://www.mediawiki.org/wiki/Extension:Page\_Forms/Quick\_start\_guide Hilfeseite zur Erweiterung PageForms (Englisch)

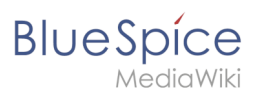